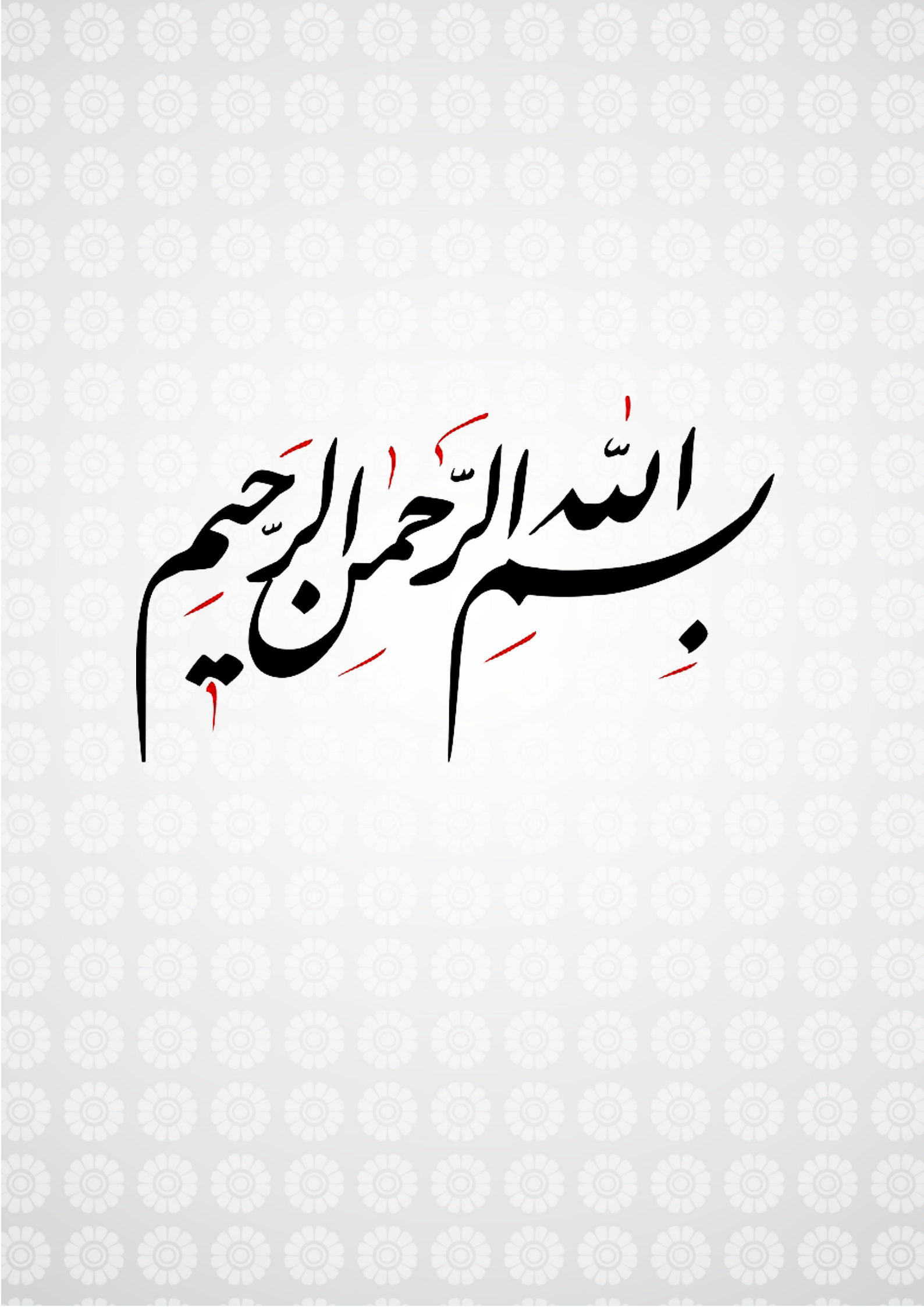

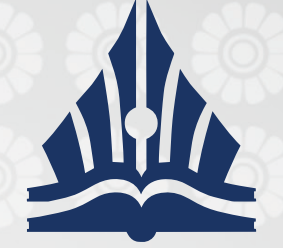

مرکز آموزش علمی کاربردی فرهنگ و هنر واحد ۱۱ تهر ان

آموزش مجازی ادانلود جزوات و کتب (دانشجویان) نسخه۱- راهنمای سریع

## راهنمای

# دانلود کتب و جزوات

دانشجويان

از سایت مرکز ۱۱ تہران

راهنمای سریع دانشجویان

قابل استفادہ از طریق تلفن همراہ – تبلت – کـــامپیوتر

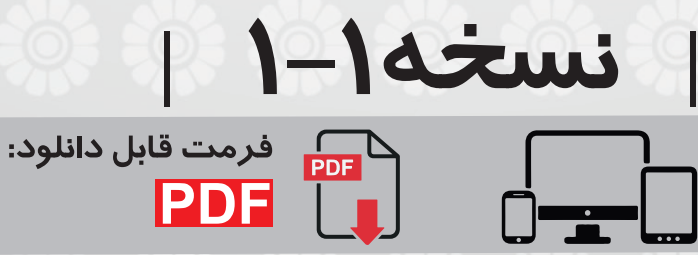

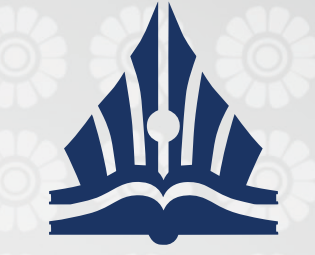

#### آموزش مجازی ادانلود جزوات و کتب (دانشجویان) نسخه۱- راهنمای سریع

### راهنمای استفاده از سامانه آموزش الکترونیکی (آپلود جزوات) ویژه دانشجویان

مرکز آموزش علمی کاربردی

فرهنگ و هنر واحد ۱۱ تهر ان

گام اول : جهت ورود به سامانه آموزش الکترونیکی (منابع درسی) ابتدا وارد سایت مرکز به نشانی https://uastf11.ac.ir شده و از بالای صفحه گزینه ورود به پورتال دانشجویی را انتخاب نمائید.

| ورود به پورتال دانشجو |                                                                                                    |
|-----------------------|----------------------------------------------------------------------------------------------------|
|                       | 🍿 علمی کاربردی واحد ۱۱ تهران                                                                             |
|                       | کد ملی                                                                                                   |
|                       | رمز عبور                                                                                                 |
| ز شماره               | ورود<br>توجه: اگر تاکنون رمز عبور خود را تنظیم نکرده اید، از<br>شناسنامه به عنوان رمز عبور استفاده کنید. |

کاربر گرامی، لطفاً اعداد را به لاتین تایپ کنید. © کلیه حقوق متعلق به علمی کاربردی واحد ۱۱ تهران می،باشد.

گام دوم : کدملیی را بیه عنیوان نیام کاربردی و شیماره شناسینامه خیود را (درصور تیکیه تاکنیون تغییر نیداده ایسد) بیه عنیوان رمیز عبیور به صورت لاتین وارد کرده و روی دکمیه ورود کلیک نمائید.

راهنمای دانلود جزوات و کتب 🔰 راهنمای سریع دانشجویان 📋 نسخه ۱–۱ 📋

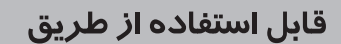

تلفن همراہ – تبلت – کــامپیوتر

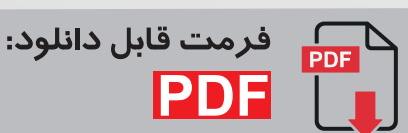

صفحه | ۳

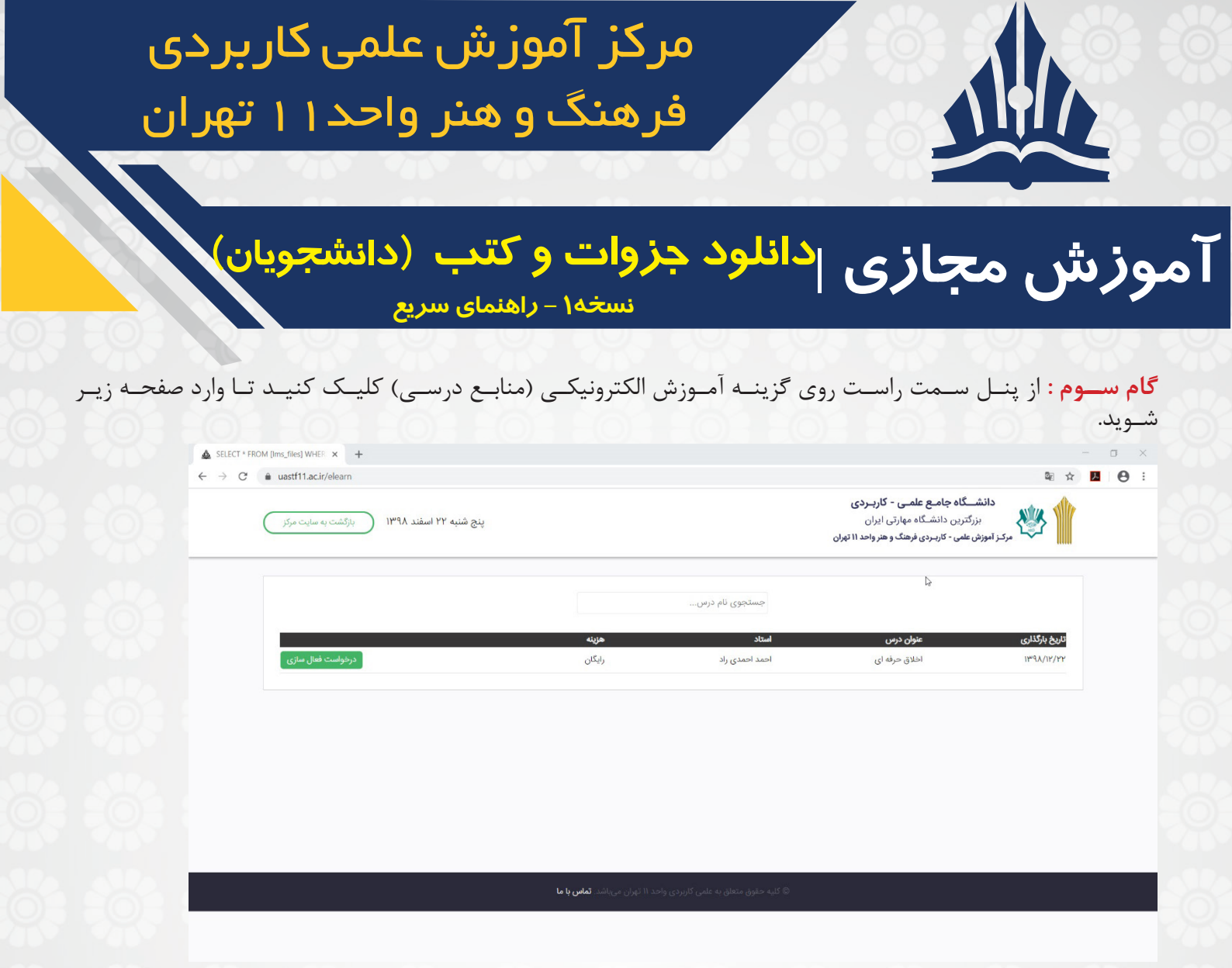

**گام چهارم :** در صفحه فوق کلیه دروسی که برای شما جزوه آپلود شده است و یا کتابی معرفی شده است نمایش داده خواهد شد. شما براساس انتخاب واحد خود و نام استاد، روی گزینه درخواست فعالسازی کلیک کنید.

|                       | هزينه                                        | استاد                                              | عنوان درس                                                                                                 | تاریخ بارگذاری                                                                                                    |
|-----------------------|----------------------------------------------|----------------------------------------------------|----------------------------------------------------------------------------------------------------|----------------------------------------------------------------------------------------------------|
| در حال                | رایگان                                       | احمد احمدی راد                                     | اخلاق حرفه ای                                                                                             | ነሥዓአ/ነዮ/ዮዮ                                                                                                    |
|                       |                                              |                                                    |                                                                                                    |                                                                                                    |
| رد. باید منتظر باش    | <b>ئال بررسی</b> □ تغییـر کـ                 | ن درخواست شـما بـه <b>□در &lt;</b>                 | حظه می کنید وضعیت                                                                                         | همانطـور کـه ملا                                                                                                    |
|                       |                                              |                                                    | ـت شـما را تائيـد كنـد.                                                                                   | نـا مركـز درخواس                                                                                                    |
| ـد کــه هنــوز حــزوه | ۔ د، بدین معنے مے باشہ                       | خــود را مشــاهده نمــی کنبـ                       | ے کے دروس میورد نظر                                                                                       | وحــه : در صورتـ                                                                                                    |
|                       |                                              | شـده اسـت.                                         | ۔<br>جای آن درس بار گــذاری نظ                                                                            | نوسط استاد ب                                                                                                    |
|                       |                                              |                                                    |                                                                                                    |                                                                                                    |
|                       |                                              |                                                    |                                                                                                    |                                                                                                    |
| را داریـد. بنابرایـن  | ، استفادہ از منبع درسے                       | ما توسط مركـز، شـما اجـازه                         | س از تائیـد درخواسـت شـ                                                                                   | گام پنجـم : پــ                                                                                                    |
|                       |                                              |                                                    |                                                                                                    |                                                                                                    |
|                       |                                              |                                                    | منابع کلیک کنید.                                                                                          | گزینــه مشـاهده ا                                                                                                    |
|                       | هزينه                                        | استاد                                              | منابع کلیک کنیـد.<br><sub>عنوان درس</sub>                                                                 | گزینــه مشـاهده .<br>تاریخ بارگذاری                                                                                   |
| مشاهده ه              | <b>مزينه</b><br>رايگان                       | <b>استاد</b><br>احمد احمدی راد                     | منابع کلیـک کنیـد.<br>عنوان درس<br><sup>اخلاق حرفه ای</sup>                                               | گزینــه مشـاهده ،<br>تاریخ بارگذاری<br>۱۳۹۸/۱۲/۲۲                                                                     |
| مشاعده ه              | <b>مزینه</b><br>رایگان                       | <b>استاد</b><br>احمد احمدی راد                     | منابع کلیـک کنیـد.<br>عنوان درس<br><sup>اخلاق حرفه ای</sup>                                               | گزینـه مشـاهده ه<br>تاریخ بارگذاری<br>۱۳۹۸/۱۲/۲۲                                                                      |
| مشاهده ه              | <b>هزینه</b><br>رایگان                       | استاد<br>احمد احمدی راد<br>یع دانشجویان   نسخه ۱–۱ | منابع کلیـک کنیـد.<br><del>عوان درس</del><br><sup>اخلاق حرفه ای</sup><br><b>بات و کتب ا راهنمای سر</b> ب  | گزینــه مشــاهده ه<br>تا <u>به بارکناری</u><br>۱۳۹۸/۱۲/۲۲<br>اهنمای دانلود جزو                                        |
| مشاهده ه              | <b>مزینه</b><br>رایگان                       | استاد<br>احمد احمدی راد<br>یع دانشجویان   نسخه ۱–۱ | منابع کلیـک کنیـد.<br><sup>عز</sup> ان درس<br><sup>اخلاق حرفه ای</sup><br><b>بات و کتب ا راهنمای سر</b> ی | گزینــه مشـاهده ه<br>تاب <u>هٔ بارکنری</u><br>۱۳۹۸/۱۲/۲۲<br>راهنمای دانلود جزو                                        |
| مشاهده ه              | مزنه<br>رایکان<br>ایکان<br>فرمت قابل دانلود: | استاد<br>احمد احمدی راد<br>یع دانشجویان   نسخه ۱-۱ | منابع کلیـک کنیـد.<br><sup>عنوان درس</sup><br>ا <sup>طلاق حرفه ای</sup><br>بات و کتب   راهنمای سری        | گزینــه مشـاهده <sup>ا</sup><br>ت <i>ای</i> غ <i>برکنری</i><br>۱۳۹۸/۱۳/۳۲<br>۱۹۹۱مای دانلود جزو<br>۱۹۰۰مای دانلود جزو |

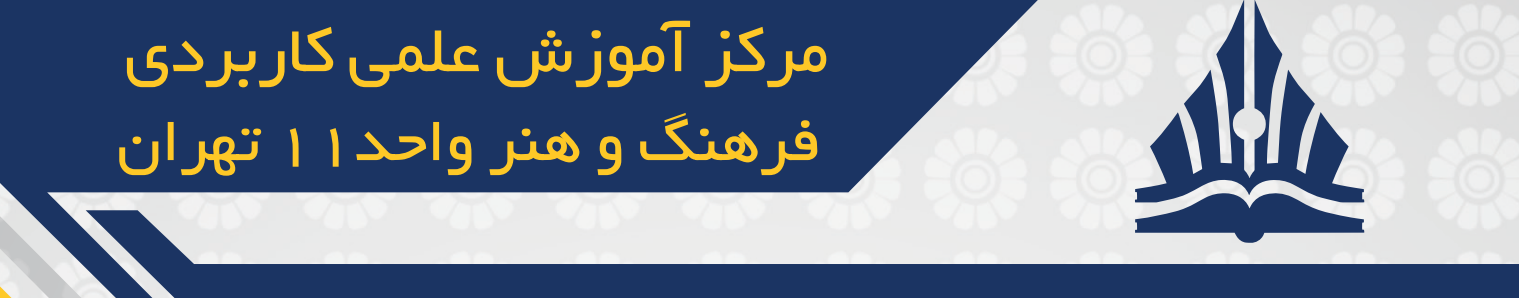

## آموزش مجازی ادانلود جزوات و کتب (دانشجویان) نسخه۱- راهنمای سریع

**گام ششم :** با کلیک روی گزینه مشاهده منابع وارد صفحه زیر خواهید شد :

اخلاق حرفه ای تاریخ بارگذاری: ۱۳۹۸/۱۲/۲۲ رشته: **همگانی** نام استاد: **احمد احمدی راد** جزوه: جزوه اخلاق حرفه ای دانلود فایل ۱

| ِسال پیام به استاد          |  |
|-----------------------------|--|
| عنوان:                      |  |
| بيام:                       |  |
| . 19                        |  |
| No file chosen Choose Files |  |

در این صفحه می توانید فایلهایی که برای شما آپلود شده است را دانلود نموده و مطالعه نمائید. همچنین در صورت لزوم می توانید سوالات درسی خود را به استاد مربوط و ارسال نموده و منتظر پاسخ توسط استاد بمانید.

> موفق و سربلند باشید "معاونت آموزش– فناوري اطلاعات"

> > | راهنمای سریع دانشجویان | نسخه ۱–۱ | راهنمای دانلود جزوات و کتب

> > > قابل استفاده از طریق

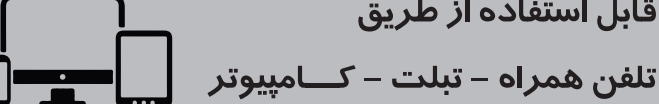

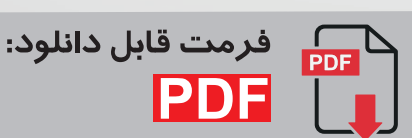

صفحه | ۵